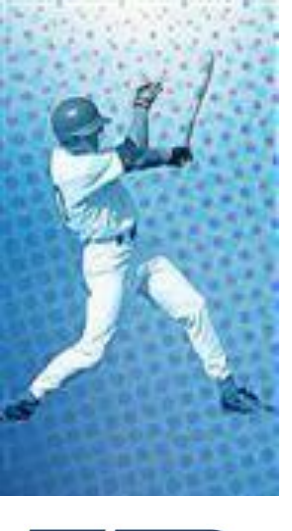

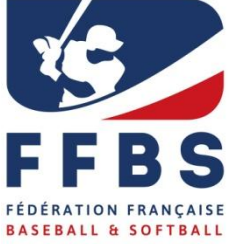

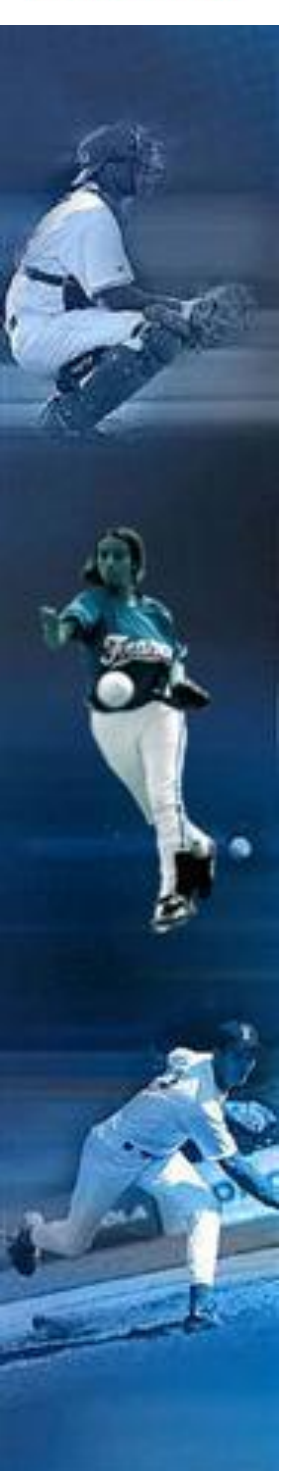

# Guide d'utilisation du Logiciel de licences pour les Ligue : « iLigue »

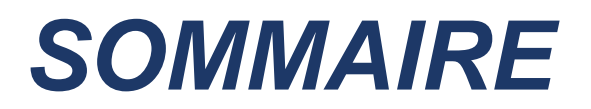

| Installation du logiciel<br>Présentation du logiciel |   |  |
|------------------------------------------------------|---|--|
|                                                      |   |  |
| 1. Les Structures                                    | 5 |  |
| 2. Les licenciés                                     | 6 |  |
| 3. Les Matchs                                        | 6 |  |
| 4. Statistiques                                      | 7 |  |
| Les Généralités                                      | 7 |  |
| Assistance                                           | 8 |  |
| Support Technique                                    |   |  |
| Support Administratif                                | 8 |  |

# Installation du logiciel

**Attention:** Pour toute installation et utilisation du logiciel « iLigue », un accès ADSL est nécessaire !

#### Etape 1 : Téléchargement du logiciel :

Se connecter sur l'adresse suivante : <u>http://icompetition.eu/install/iLigue/</u>

- Suivre les instructions en cliquant sur : « INSTALL.EXE »
- Le téléchargement et l'installation se font automatiquement.

#### Etape 2 : Personnalisation de l'accès au logiciel :

- Première connexion :
  - Inscrire « FFBSC » comme indiqué ci-dessous :

| iLigue | x                                               |
|--------|-------------------------------------------------|
| ?      | Merci de saisir votre code d'authentification : |
|        | FFBSC                                           |
|        | OK Annuler                                      |

 Indiquer votre Numéro de Ligue (6 chiffres) et votre Numéro de licence (4 ou 5 chiffres), puis valider sans inscrire de mot de passe :

| Accès à iLigue             |           | x    |
|----------------------------|-----------|------|
| <u>Fichier Maintenance</u> | ?         |      |
| N° de ligue                | 910332    |      |
| N° de licence              |           |      |
| Mot de passe               |           | ?    |
| <u>V</u> alider            | Annuler 🚫 |      |
| Copyright © Ciss 2007      | 1.010     | Cu 🔐 |

• Indiquer le mot de passe de votre choix et le confirmer.

(Lors de votre deuxième connexion ce mot de passe aura été pris en compte)

| Accès à iLigue                  |                |       |
|---------------------------------|----------------|-------|
| <u>F</u> ichier <u>M</u> ainter | iance ?        |       |
| Nouveau mot de pa:              | ise            |       |
| Nouveau mot de pa:              | se             |       |
|                                 |                |       |
| Vali                            | der <u>A</u> n | nuler |

# Etape 3 : Page d'accueil :

• Accès à la page d'accueil

| iLigue, le logiciel d'administratio | n de votre ligue                                    | - <b>D</b> ×    |
|-------------------------------------|-----------------------------------------------------|-----------------|
| Eichier Préférences Documer         | ts <u>M</u> aintenance <mark>9</mark> <u>S</u> MS ? |                 |
| Les structures  la fédération       | iCompétition -                                      |                 |
| votre ligue                         | - WWW.kcompetition.fr                               |                 |
| les terrains                        |                                                     |                 |
| les clubs                           |                                                     |                 |
| les clubs inactifs                  |                                                     |                 |
| les responsables par fonctions      |                                                     |                 |
|                                     |                                                     |                 |
| ☆ Les dossiers en attente           | FFR2                                                |                 |
| ☆ Les équipes                       | FÉDÉRATION FRANÇAISE                                |                 |
|                                     | BASEBALL & SOFTBALL                                 |                 |
|                                     |                                                     |                 |
|                                     | Superviseur 1.01Cu 10                               | 6/11/2016 13:30 |

# **Présentation du logiciel**

Les Fonctions

# 1. Les Structures

#### • La Fédération

Fiche signalétique de la Fédération et des membres du Bureau Fédéral.

#### • Votre Ligue

• Fiche de la Ligue :

Mise à jour par vos soins avec téléchargement de votre logo.

Bureau :

Mise à jour par les services administratifs de la Fédération.

Communiquer la constitution du Bureau de votre Ligue à licences@ffbs.fr.

• Correspondant :

Pour l'installation du logiciel, dans un premier temps, seul l'accès au Président de la Ligue est communiqué.

Mise à jour de la liste des correspondants par les services administratifs de la Fédération.

Sur demande du Président de la Ligue auprès des services administratifs de la Fédération, il sera ajouté le ou les correspondants souhaités.

Demande formulée par écrit à licences@ffbs.fr en indiquant : nom / prénom / N° de licence et fonction au sein de la Ligue.

Être correspondant permet d'avoir un accès consultatif au logiciel des licences.

• Les clubs de la Ligue :

Liste et coordonnées de tous les clubs de votre Ligue.

Les clubs en jaunes sont les clubs radiés ; les autres clubs étant les clubs actifs pour la saison en cours.

Mise à jour des coordonnées par les clubs eux-mêmes.

### • Les Terrains

Recensement des adresses des terrains de baseball, softball et cricket. Mise à jour par la Fédération. *En cours de réalisation*.

#### • Les Clubs

Listing des clubs de votre Ligue par année. En vert, sont indiqués les clubs à jour de leur cotisation annuelle.

#### • Les responsables par fonction

Récapitulatif des différentes personnes responsables (président, secrétaire, trésorier, entraîneur, arbitre, scoreur ...) au sein des clubs de votre ligue. Liste évoluant en fonction de la demande des clubs.

#### • Les équipes engagées

Récapitulatif des engagements en championnat.

## 2. Les licenciés

#### • Tous les licenciés

Listing des licenciés de la saison en cours.

#### • Tous les licenciés par saison

Listing annuel des licenciés.

Base de données disponible depuis 2002.

L'onglet « modifier » (en haut à droite) permet d'avoir un état complet du licencié : fiche signalétique, types de licences par année, clubs successifs, transfert, suspension, responsabilité et fonction.

#### • Les licenciés suspendus

Accès aux suspensions pour la saison en cours concernant votre Ligue.

#### • Les licenciés étrangers

Récapitulatifs des licenciés étrangers pour votre Ligue.

#### • Les licenciés par fonction

Récapitulatif des licenciés par fonction (président, secrétaire, trésorier ...) au sein des clubs de votre Ligue. Liste évoluant en fonction de la demande des clubs.

#### • Les Transferts

Récapitulatifs des prêts et mutations pour la saison en cours au sein de votre Ligue.

### 3. Les Matchs

#### • Edition de la liste des joueurs pour un match :

Possibilité pour la Ligue de suppléer le club le cas échéant. Edition d'un roster papier de l'équipe sous forme de « cartons de licence avec photo d'identité du licencié ».

#### • Edition de la liste du banc pour un match :

Fonctionnalité amenée à disparaître.

#### • Historique hebdomadaire des listes de joueurs :

Récapitulatifs des éditions des rosters par les différentes équipes.

# 4. Statistiques

- Par Club (pour votre Ligue):
- Nombre de licences par club
- Nombre de licences par club et par type de licence
- Nombre de licences par club, par type de licence et par catégorie

Toutes ces données sont disponibles par sport (baseball, softball et cricket), par sexe et par saison depuis 2002.

#### • Par type de licence :

Récapitulatif global par Ligue du nombre de licences par catégorie (A, B, L, doubles licences) par saison depuis 2002.

#### • Par catégorie :

Récapitulatif global par Ligue du nombre de licences par catégorie (masculin / féminin) par saison depuis 2002.

### Les Généralités

- Le logiciel « iLigue » permet la consultation des licences, des licenciés et des clubs par région et par département.
- Le logiciel « iLigue » ne permet pas de saisie de licences.
- Les astuces :
  - En cliquant sur les « petites loupes » possibilité d'accéder plus rapidement à une information.
  - Possibilité d'exporter tous les fichiers sous format excel ou word (cliquer en haut et à droite de chaque tableau).

- Le logiciel « iLigue » vous offre la possibilité d'envoyer des sms. Prendre contact avec le support technique pour en connaître les modalités.

- Le Logiciel « iLigue » est un logiciel évolutif en cours de saison :

Sur demande de la Fédération, des améliorations ou des modifications peuvent être apportées au logiciel. Par conséquent pour pouvoir bénéficier de l'évolution du logiciel « iLigue », lors de vos connexions si un message de mise à jour apparaît, nous vous conseillons de toujours l'accepter.

# Assistance

# Support Technique

Deux possibilités pour contacter le support technique :

- Par email : <u>support@iCompetition.eu</u>
- Par téléphone au 08 05 69 65 90

Cette assistance technique permet de vous guider et de répondre à des questions précises quant à l'utilisation du logiciel.

Elle permet d'obtenir des informations complémentaires quant aux fonctionnalités du logiciel.

# Support Administratif

Les services administratifs de la Fédération sont disponibles pour toute question relative à la prise de licences, au renouvellement, aux prêts et mutations, aux éditions des feuilles de match .....

Deux possibilités pour contacter la Fédération :

- Par email : licences@ffbs.fr
- Par téléphone : 01 44 68 89 37

Tableau récapitulatif des licences et des tarifs hors assurance 2018\* :

|                | PRATIQUE EN<br>COMPETITIONS<br>OFFICIELLES |         | PRATIQUE NON<br>COMPETITIVE |            | NON PRATIQUANT          |                                                                                          |
|----------------|--------------------------------------------|---------|-----------------------------|------------|-------------------------|------------------------------------------------------------------------------------------|
|                | BASEBALL<br>&<br>SOFTBALL                  | CRICKET | LOISIR                      | DECOUVERTE | INDIVIDUEL<br>DIRIGEANT | OFFICIEL<br>COMMISSAIRE TECHNIQUE<br>DELEGUE FEDERAL<br>ARBITRE<br>SCOREUR<br>ENTRAINEUR |
|                |                                            |         |                             |            | 45                      | 25                                                                                       |
| 19 ans et plus | 55                                         | 24      | 35                          | 5          |                         |                                                                                          |
| 18 ans et -    | 55                                         | 24      | 35                          | 5          |                         |                                                                                          |
| 15 ans et -    | 30                                         | 16      | 35                          | 5          |                         |                                                                                          |
| 12 ans et -    | 30                                         | 16      | 35                          | 5          |                         |                                                                                          |
| 9 ans et -     | 30                                         | 16      | 35                          | 5          |                         |                                                                                          |
| 6 ans et -     | 30                                         | 16      | 35                          | 5          |                         |                                                                                          |

(\*) Sous réserve de modifications lors du prochain Comité Directeur.

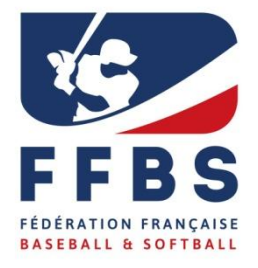

Fédération Française de Baseball et Softball

41 rue de Fécamp 75012 PARIS T: 01 44 68 89 30 F: 01 44 68 96 00 communication@ffbs.fr www.ffbs.fr